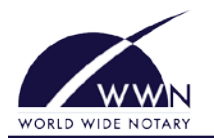

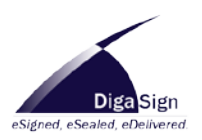

## Signing/Notarizing Packages:

- 1. Open DigaSign and login.
- 2. Click the Main Menu button, navigate to Notary, then click **Sign/Notarize Package**.
- 3. On the Welcome to the Sign Package Wizard window, click Next to continue.
- 4. On the *Package Retrieval* window, enter the key and password of the package, and the name of the person signing the package. Click **Retrieve**.
- 5. On the Signer window, select the signer's name from the dropdown and enter the required information. Click Next.
- 6. Read the electronic consent agreement, then click **Accept** to continue.
- 7. On the *Package Approval* window, have the signer review the documents that require signing. Click the checkmark button to approve documents. When ready, click **Next**.
- 8. On the *Signature Capture* window, have the signer enter his or her signature into the signature pad, then click the Accept button. Click **Next**.
- 9. On the Identification window, specify how you identified the signer. Enter any required information, then click Next.
- 10. On the *Notary Journal Information* window, enter the necessary journal information, and have the signer enter his or her signature into the signature pad. When ready, click **Next**.
- 11. On the Notarization window, enter your signature into the signature pad, then click the Accept button. Click Next.
- 12. On the *Package Review* window, review the documents and make sure the signatures/seals were entered correctly. Click **Next**.
- 13. On the *Completion Tasks* window, check Additional Signer to repeat this process for a different signer at the same table. Check the checkboxes to print the documents or export them to a disk. Click **Next**.
- 14. On the Save Option window, click Next.
- 15. Click **Finish** to save the signed document(s) to the server.

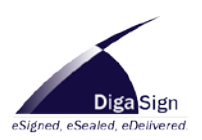

## **Adding Notary Journal Entries:**

1. Open DigaSign and login.

WORLD WIDE NOTARY

- 2. Click the Main Menu button, navigate to Notary, then Journal, and then click Add Journal.
- 3. On the Welcome to the Create Journal Entry Wizard window, click Next to continue.
- 4. On the *Signer Information* window, enter the information of the signer for whom you are adding a journal entry. When ready to continue, click **Next**.
- 5. On the *Signer Identification* window, choose how you identified the signer, then enter any necessary information. When ready, click **Next**.
- 6. On the *Signer's Signature* window, have the signer enter his or her signature, then click the Accept button. Click **Next**.
- On the *Journal Entries* window, enter all of the necessary information. To add an entry, click the green plus button. When ready, click **Next**.
- 8. On the Additional Signer window, choose if you want to create an entry for an additional signer. Click Next.
- 9. Review the information, then click the **Finish** button.